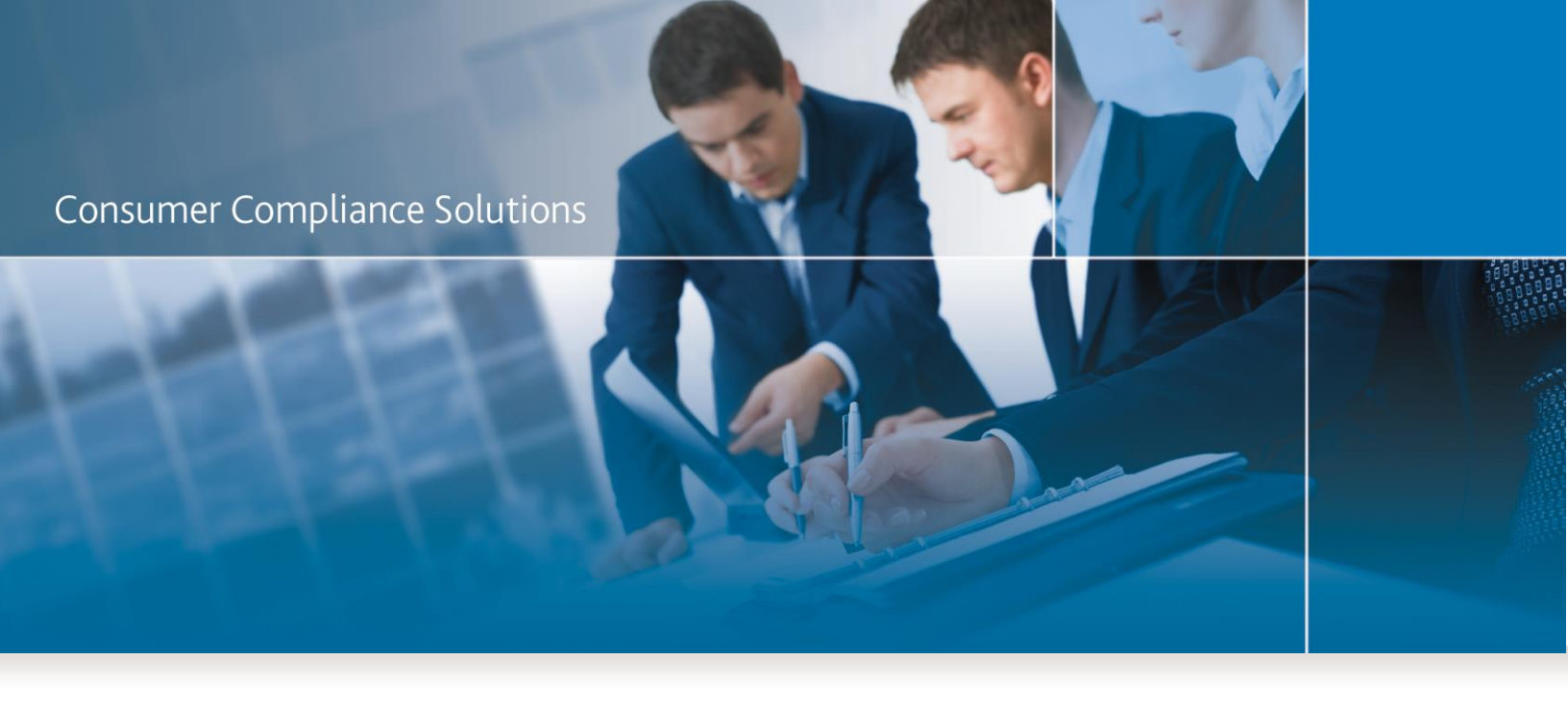

# CRA *Wiz* and Fair Lending *Wiz* 7.1: Service Pack 1.0 – UPDATE Installation

Release Notes & Installation Instructions

May 2016

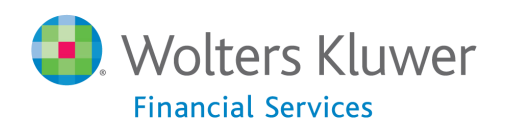

# **Table of Contents**

| Table of Contents                              | 2 |
|------------------------------------------------|---|
| Overview                                       | 4 |
| Who should install                             | 4 |
| Where to install                               | 4 |
| Prerequisites                                  | 4 |
| Required permissions                           | 4 |
| Required free space                            | 4 |
| Approximate install time                       | 4 |
| CRA Wiz Updates and Enhancements               | 5 |
| Create Areas                                   | 5 |
| Geocoding                                      | 5 |
| Mapping                                        | 5 |
| Replace Commands                               | 5 |
| CRA Tables                                     | 6 |
| Table D Updates                                | 7 |
| Filtering Added to Wizard                      | 7 |
| File Type Evaluation Period                    | 7 |
| Save Option                                    | 7 |
| Printable Wizard Criteria                      | 8 |
| Fair Lending Wiz Updates and Enhancements      | 8 |
| BISG Proxy for Decision and Pricing Regression | 8 |
| Reporting                                      | 9 |
| Installation                                   |   |
| Welcome Screen                                 |   |
| SQL Server Name Screen                         |   |
| License File Location Screen                   |   |

|   | Ready to Install the Program Screen  | . 17 |
|---|--------------------------------------|------|
|   | Setup Status Screen                  | .18  |
|   | Setun Complete Screen                | 19   |
| c | onfirming Installation on SOL Server | 10   |
| С | onfirming Installation on SQL Server | .19  |

# **Overview**

CRA *Wiz* and Fair Lending *Wiz* 7.1 Service Pack 1.0 contains a variety of updates and enhancements. Refer to the <u>CRA</u> <u>Wiz Updates and Enhancements</u> and <u>Fair Lending Wiz Updates and Enhancements</u> sections for detailed information.

# Who should install

All clients should install this update.

# Where to install

This update should be applied to both the Server and Client machine(s).

### **Prerequisites**

**CRA** *Wiz* and Fair Lending *Wiz* **7.1** is required to install this update. To check your CRA *Wiz* and Fair Lending *Wiz* version, go to the program menu bar and select **Help** > **About CRA Wiz**. Build numbers starting with "71" are acceptable.

# **Required permissions**

SQL Permission to execute scripts in CRA Wiz databases.

### **Required free space**

Client side: 2.5 GB Server Side: 18 GB

### Approximate install time

Client side: 20 Minutes Server Side: 1 hour

# **CRA Wiz Updates and Enhancements**

# **Create Areas**

The **Select Tract By: Zip** option has been updated with **2015 ZIP Code** information. Tracking Number: **32561** 

# Geocoding

There are street segments in the geocoding data that do not contain State, MSA, County, Census Tract, Block Group or Block information. These segments are no longer eligible for interactive geocoding. When attempting to select street segments in this category, users will see a tool tip message stating the following, "Cannot geocode to this segment as it does not have a valid tract number or State/County."

**Workaround:** Rather than interactively geocode to these segments, use the **Pushpin Geocoder** to geocode these addresses. Tracking Number: **65185** 

# Mapping

When you reposition the map **legend** in a map **print layout**, the new position of the legend displays correctly on the printed version map. Tracking Number: **38258** 

# **Replace Commands**

- When running a replace command on the **Censustrac** field to populate it with a value of "NA", values in the centroid field will be cleared. Tracking Number: **59958**
- The order of fields now remain consistent when opening saved replaced commands. Tracking Number: 61081

### **CRA Tables**

Note: You access CRA Tables through the Analysis section of CRA *Wiz* and Fair Lending *Wiz* by clicking on the CRA Tables icon:

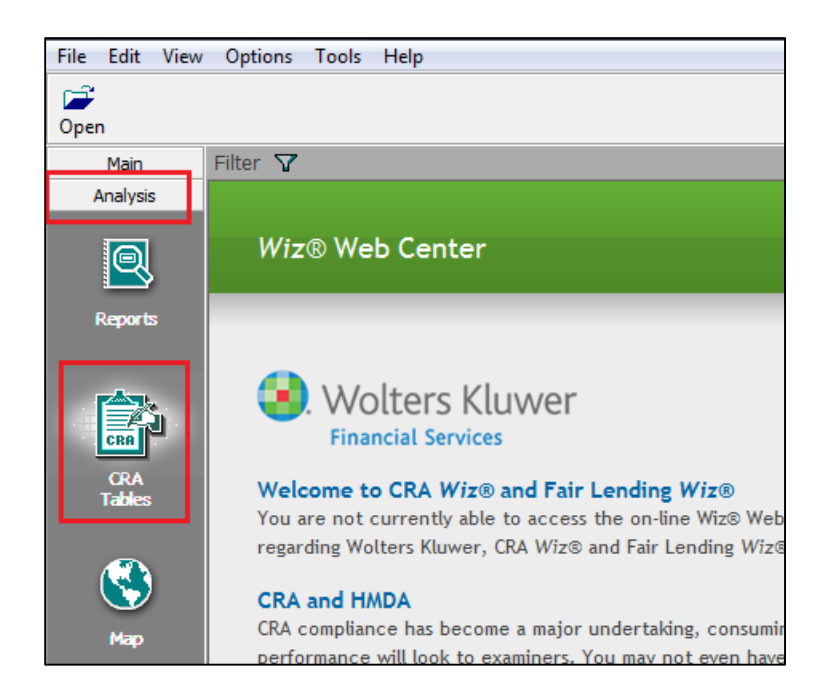

Please refer to the online Help for information on procedures and report output. To access the online Help, select **CRA Wiz Help** from the **Help** menu in menu bar located at the top of CRA *Wiz* and Fair Lending *Wiz*:

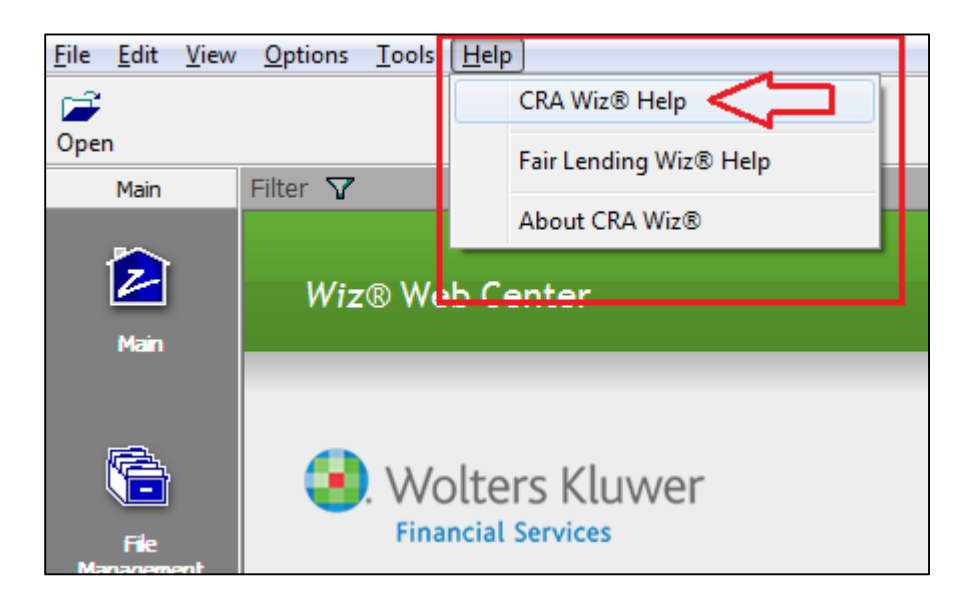

You can also download the CRA Tables User guide PDF (portable document format) using the following link:

#### CRA TABLES USER GUIDE PDF

#### **Table D Updates**

If data is not present in a **Small Business / Small Farm file**, the software no longer displays that line of data on the report.

Tracking number: 55605

#### **Table F Updates**

Software no longer double-counts the count, amount, percentages, and totals for lending data with **2016** Activity Year. Tracking number: **67961** 

#### **Table G Updates**

Software no longer double-counts the count, amount, percentages, and totals for lending data with **2016** Activity Year. Tracking number: **67961** 

#### **Table Q Updates**

Software no longer double-counts the count, amount, percentages, and totals for lending data with **2016** Activity Year. Tracking number: **68347** 

#### **Table S Updates**

Software no longer double-counts the count, amount, percentages, and totals for lending data with **2016** Activity Year. Tracking number: **68347** 

#### **Filtering Added to Wizard**

You can now filter on the files you select in the **File Selection** section of the wizard. Tracking number: **59873** 

#### **File Type Evaluation Period**

You can now select different evaluation periods for different file types. **Note**: The file will **not** be filtered for the date range selected, it will only display on the footnotes. Tracking number: **55604** 

#### **Save Option**

You can now save the analysis options you have selected in the Wizard. Information that is saved includes:

- Evaluation Date
- File(s) Selected (and filters)
- Assessment Area(s) selected
- Institution(s) selected
- Branch & ATM data

Tracking number: 48506

#### **Printable Wizard Criteria**

You can now print a list of the options you selected in the Wizard including evaluation periods, files, filters, assessment areas and institution(s). Tracking number: **44371** 

# **Fair Lending Wiz Updates and Enhancements**

### **BISG Proxy for Decision and Pricing Regression**

#### Added a BISG Proxy tab to the Decision and Pricing Regression modules.

This change allows you to run BISG proxy on **consumer** types of data. If you have not configured BISG proxy, then the BISG Proxy tab is grayed out:

| Decisionin | g Regression S    | ummary     | a ults  |                 |              |          |                   |                |        |          |                  |                    |           |          |         |
|------------|-------------------|------------|---------|-----------------|--------------|----------|-------------------|----------------|--------|----------|------------------|--------------------|-----------|----------|---------|
| Statistics | Adv. Statistics   | Race       | BISG Ra | ice             | Sex          | Age      | Eth               | nicity         | Appl I | ncm      | Tret Iner        | n Ma               | arital    | Visual A | nalysis |
|            | Factor            |            | E       | stima<br>Influe | ated<br>ence | S<br>(t- | ignific<br>statis | cance<br>tics) |        |          | Inter<br>or Rela | pretati<br>itionsh | on<br>nip |          | -       |
| Financia   | al Ratios:Loan Te | o Value Ra | atio    | -0.0            | 133          |          | -2.0              | 7              | Facto  | or dec   | reases ap        | prove              | al.       |          |         |
| Intercep   | rt                |            |         | 3.53            | 301          |          | 0.6               | 3              |        |          |                  |                    |           |          |         |
| Credit S   | core:Beacon So    | ore        |         | -0.0            | 008          |          | -0.0              | 9              | Not S  | Signific | cant             |                    |           |          |         |
| Financia   | al Ratios:Loan to | Income R   | atio    | -0.02           | 257          |          | -0.0              | 7              | Not S  | Signific | cant             |                    |           |          |         |
|            |                   |            |         |                 |              |          |                   |                |        |          |                  |                    |           |          |         |
|            |                   |            |         |                 |              |          |                   |                |        |          |                  |                    |           |          | =       |
|            |                   |            |         |                 |              |          |                   |                |        |          |                  |                    |           |          |         |
|            |                   |            |         |                 |              |          |                   |                |        |          |                  |                    |           |          |         |
|            |                   |            |         |                 |              |          |                   |                |        |          |                  |                    |           |          |         |
|            |                   |            |         |                 |              |          |                   |                |        |          |                  |                    |           |          |         |
|            |                   |            |         |                 |              |          |                   |                |        |          |                  |                    |           |          |         |
|            |                   |            |         |                 |              |          |                   |                |        |          |                  |                    |           |          |         |
|            |                   |            |         |                 |              |          |                   |                |        |          |                  |                    |           |          | -       |
|            | Total Number:     | 187        | 0.0005  | wool            |              | 174      |                   | 93.0           | %      |          |                  |                    |           | ReCalc   |         |
|            |                   |            | Appro   | Jveu.           |              |          |                   |                |        | % Ci     | toff             | 93.0               |           |          |         |
| % Agr      | eement or Fit:    | 70.0       | Der     | nied:           |              | 13       |                   | 6.9            | % F    | For Re   | view:            | 33.0               | •         | Reset    |         |
|            |                   |            |         | nou.            |              |          |                   |                |        |          |                  |                    |           |          |         |
|            |                   |            |         |                 | 8            |          |                   | Grap           | h      |          | Print            |                    |           | Cancel   |         |
|            |                   |            |         |                 |              |          |                   |                |        |          |                  |                    |           |          |         |

If you have configured BISG proxy, the software populates the tab for review in the regression module:

| De  | cisioning                                                                                                    | g Regression Sur    | TIM     | Results           |                    |         |                    |                      |           |         |                |    |
|-----|----------------------------------------------------------------------------------------------------|---------------------|---------|-------------------|--------------------|---------|--------------------|----------------------|-----------|---------|----------------|----|
| Sta | atistics                                                                                                    | Adv. Statistics     | Race    | BISG Rac          | e Sex              | Age     | Ethnicity          | Appl Incm            | Tret Inem | Marital | Visual Analysi | is |
|     |                                                                                                    |                     | D       | enied &<br>Review | Approve<br>& Revie | ed<br>w | Properly<br>Denied | Properly<br>Approved | Total     |         |                |    |
|     | America                                                                                                    | in Indian or Alaska | an      | 0                 |                    | 0       | 1                  |                      | 1         | 2       | Details        |    |
|     | Asian o                                                                                                    | r Pacific Islander  |         | 9                 |                    | 12      | 39                 | 1                    | 4         | 74      | Details        |    |
|     | Black or                                                                                                    | African Americar    | ו 🗌     | 0                 |                    | 0       | 2                  |                      | 0         | 2       | Details        |    |
|     | White                                                                                                    |                     |         | 948               |                    | 798     | 2213               | 220                  | 2         | 6161    | Details        |    |
|     | Hispanio                                                                                                    | •                   |         | 7                 |                    | 16      | 75                 |                      | 8         | 106     | Details        |    |
|     | Two or I                                                                                                    | More Minority Rac   | es      | 0                 |                    | 0       | 0                  |                      | 0         | 0       | Details        |    |
|     | N/A                                                                                                    |                     |         | 31                |                    | 13      | 69                 | 2                    | 4         | 137     | Details        |    |
|     |                                                                                                    | Total               |         | 995               |                    | 839     | 2399               | 224                  | 9         | 6482    |                |    |
|     | Red (Blue) text indicates the Row % for the given category is significantly higher (lower) than the Row % for White. |                     |         |                   |                    |         |                    |                      |           |         |                |    |
|     |                                                                                                    | View F              | Results | as: 🧿 Nu          | mbers 🔘            | % of    | Column Total       | 🔘 % of Rov           | v Total   |         |                |    |
|     |                                                                                                    | (                   | Expo    | ort Data          | ?                  |         | Grap               | h                    | Print     |         | Cancel         |    |

## Tracking Numbers: 44224, 44722

## Reporting

- The **Fox Pro** version of the **Focal Point** report has been removed from the Fair Lending module. Tracking Number : **65329**
- Consumer File types can now properly access the **R1** and **R2** Fair Lending reports. Tracking Number: **65785**
- Fixed issue in which **R1**, **R2**, and **R3** reports were using **tract income** instead of **minority tract**. Now the R1, R2, and R3 reports use minority tract. Tracking Number: **62308**

# Installation

To begin installation of CRA Wiz and Fair Lending Wiz 7.1 Service Pack 1.0 follow these steps:

- 1. Download the installer package locally to the environment in which you want to install the update.
- 2. Extract the contents of the compressed download file.
- 3. Double-click the **Setup.exe** file.

Follow the procedures for each of the following screens.

# Welcome Screen

Click the **Next** button:

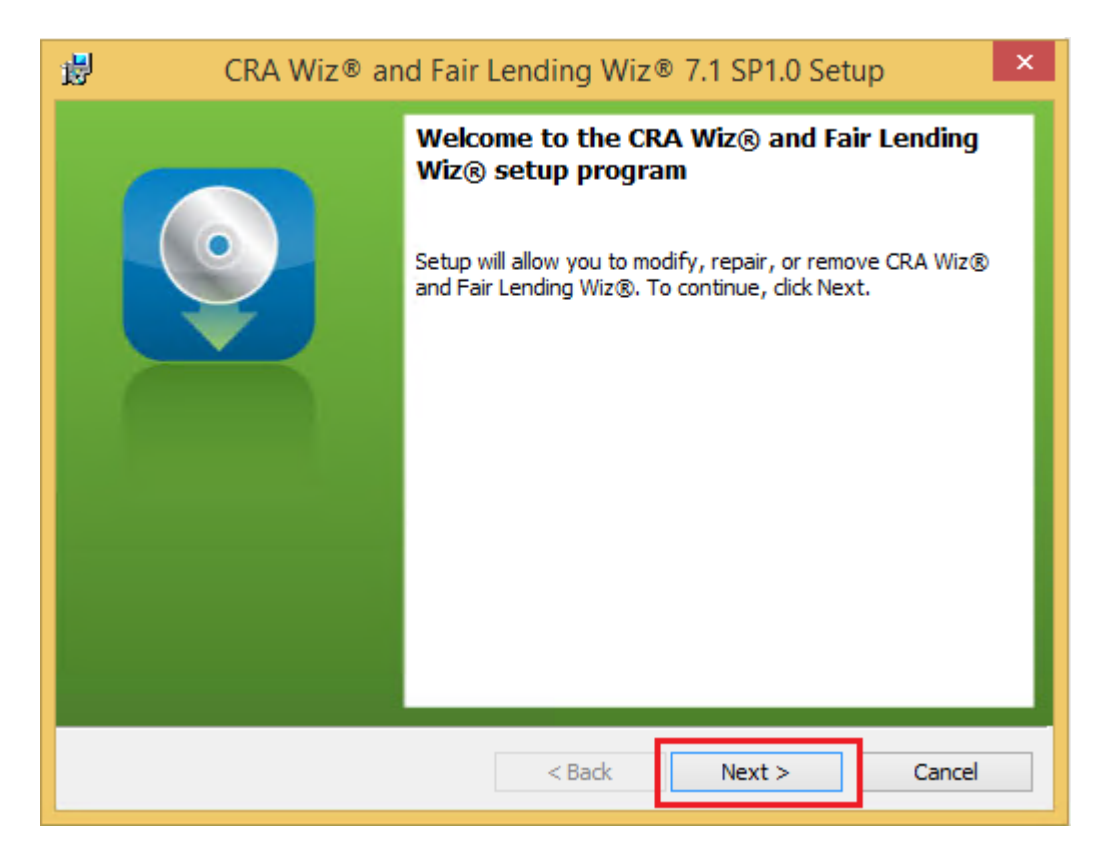

The software displays the SQL Server Name screen.

# **SQL Server Name Screen**

You use the SQL Server Name screen to enter your Database (SQL) Server information:

| 😸 CRA Wiz® and Fair Lending Wiz® 7.1 SP1.0 Setup                             | <b>—</b> |
|------------------------------------------------------------------------------|----------|
| <b>SQL Server Name</b><br>Enter the SQL Server name and authentication mode. | <b>Q</b> |
| SQL server that you are installing to:                                       | Browse   |
| Connect using:                                                               | browsen  |
| $\bigcirc$ Server authentication using the Login ID and password below       |          |
| Login ID:                                                                    |          |
| Password:                                                                    |          |
|                                                                              |          |
| InstallShield                                                                | Cancel   |

**Note**: The software displays the SQL Server Name screen only if the computer on which you are installing the update is running **SQL Server**. If the installer does not detect SQL Server on your computer, the installer displays the <u>Ready to</u> <u>Install the Program</u> screen.

1. In the **Database server that you are installing to:** field, enter the **SQL Server name and instance** to which you are installing the data as shown below:

**Example**: SVRBOS01\SQLEXPRESS

| Į | Database server that you are installing to:             |   |        |
|---|---------------------------------------------------------|---|--------|
|   | <server name="">\<instance name=""></instance></server> | • | Browse |

- 1. Choose one of the following authentication options:
  - Windows Authentication
  - SQL Server Authentication using Login ID and password below If you select this option, you must also enter your SQL Server account Login ID (user name) and Password in the Login ID and Password fields.

| Connect using: |                                                 |
|----------------|-------------------------------------------------|
| Windows auth   | nentication credentials of current user         |
| Server auther  | ntication using the Login ID and password below |
| Login ID:      | sa                                              |
| Password:      |                                                 |
|                |                                                 |
|                |                                                 |

2. Click the **Next** button:

| 🔡 CRA Wiz® and F                            | air Lending Wiz® 7.1 SP1.0 Setup                | <b>X</b> |
|---------------------------------------------|-------------------------------------------------|----------|
| <b>SQL Server Name</b><br>Enter the SQL Ser | e<br>rver name and authentication mode.         | <b>O</b> |
| SQL server that yo                          | u are installing to:                            |          |
| Connect using:                              | •                                               | Browse   |
| Windows auth                                | entication credentials of current user          |          |
| 🔘 Server auther                             | ntication using the Login ID and password below |          |
| Login ID:                                   |                                                 | _        |
| Password:                                   |                                                 |          |
|                                             | U. C. C. C. C. C. C. C. C. C. C. C. C. C.       |          |
| a contraction                               |                                                 |          |
| InstallShield ————                          | < Back Next >                                   | Cancel   |

The software displays the License File Location screen.

# **License File Location Screen**

You use the **License File Location** screen to update your license file with seat number or module access information, if necessary:

| 😸 CRA Wiz® and Fair Lending Wiz® 7.                                                                                                    | 1 SP1.0 Setup                                                                     | <b>—</b>                                                  |
|----------------------------------------------------------------------------------------------------|-----------------------------------------------------------------------------------|-----------------------------------------------------------|
| License File Location                                                                                                    |                                                                                   | <b>Q</b>                                                  |
| Because you are upgrading or rei<br>Lending Wiz® installation, providi<br>file folder if you'd like to update s<br>Lending Wiz® with a new license.<br>License File Folder: | nstalling an existing CR<br>ing a license file is optio<br>eats or modules in CRA | A Wiz® and Fair<br>nal. Choose a license<br>Wiz® and Fair |
| C:\Users\SQA\Desktop\USE THIS ONE                                                                                                    | FOR 6.8 Test128license\                                                           | Browse                                                    |
| InstallShield                                                                                                    | < Back Ne                                                                         | ext > Cancel                                              |

To license the software, do one of the following:

• To continue using your existing license, click the **Next** button.

-OR-

- To update your license, follow these steps:
  - 1. Click the **Browse** button:

| 6.8 Test128license\ | Browse |        |
|---------------------|--------|--------|
|                     |        |        |
|                     |        |        |
| < Back Nex          | d >    | Cancel |

Use the resultant dialog box to navigate to and select the updated license file provided by Wolters Kluwer Financial Services:

| 👸 CRA Wiz® and Fair Lending Wiz® 7.1 SP1.0 Setup          | ×        |
|-----------------------------------------------------------|----------|
| Change the License file destination folder.               |          |
| Browse to the destination folder.                         |          |
| Look in:                                                  |          |
| 📥 USE THIS ONE FOR 6.8 Test128license 🗸 🗸                 | <b>E</b> |
|                                                           |          |
| <u>F</u> older name:                                      |          |
| C:\Users\SQA\Desktop\USE THIS ONE FOR 6.8 Test128license\ |          |
| InstallShield                                             |          |
| ОК                                                        | Cancel   |

2. Click the **Next** button.

The software displays the Ready to Install the Program screen.

# **Ready to Install the Program Screen**

You use the **Ready to Install** screen to begin the installation:

| 😸 CRA Wiz® and Fair Lending Wiz® 7.1 SP1.0 Setup                                                                |
|----------------------------------------------------------------------------------------------------|
| Ready to Install the Program                                                                                    |
| The wizard is ready to begin installation.                                                                      |
| Click Install to begin the installation.                                                                        |
| If you want to review or change any of your installation settings, click Back. Click Cancel to exit the wizard. |
|                                                                                                    |
|                                                                                                    |
|                                                                                                    |
|                                                                                                    |
|                                                                                                    |
|                                                                                                    |
| InstallShield                                                                                                   |
| < Back Install Cancel                                                                                           |

Click the Install button.

The installer displays the **Setup Status** screen.

# **Setup Status Screen**

The **Setup Status** screen displays a progress bar that reports the progress of the installation:

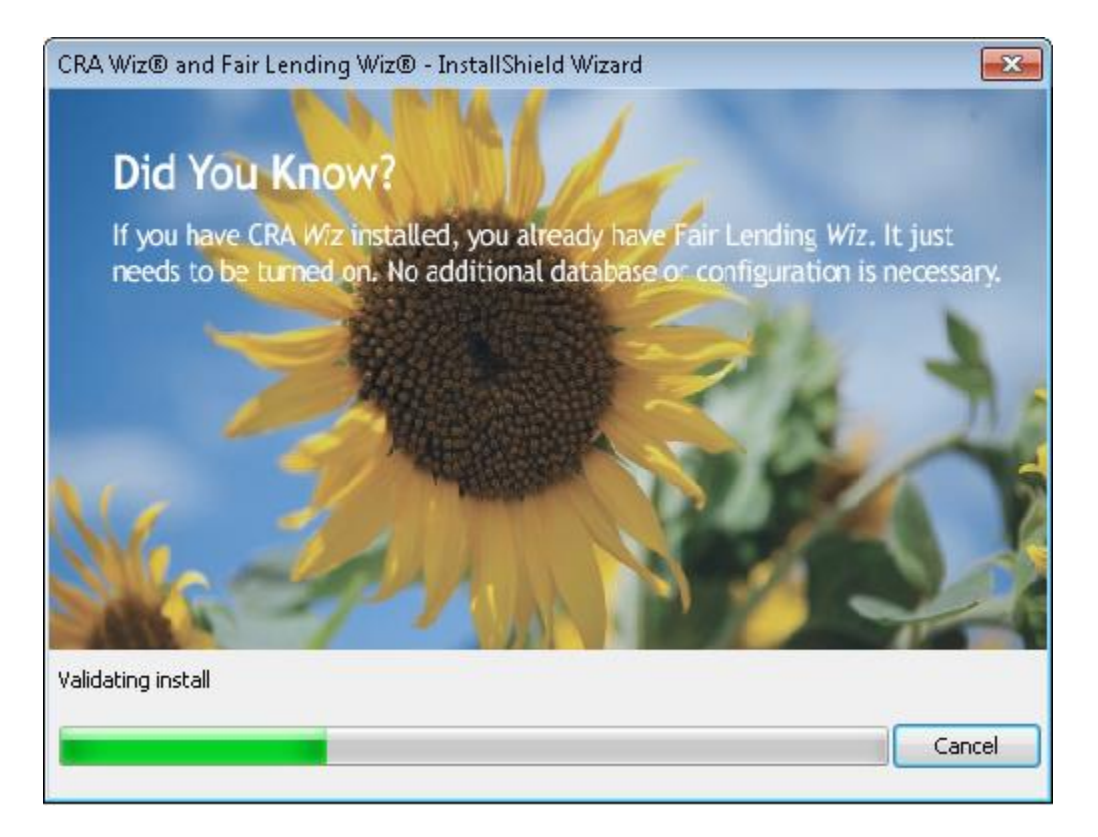

When the installation is complete, the installer displays the **Setup Complete** screen.

# **Setup Complete Screen**

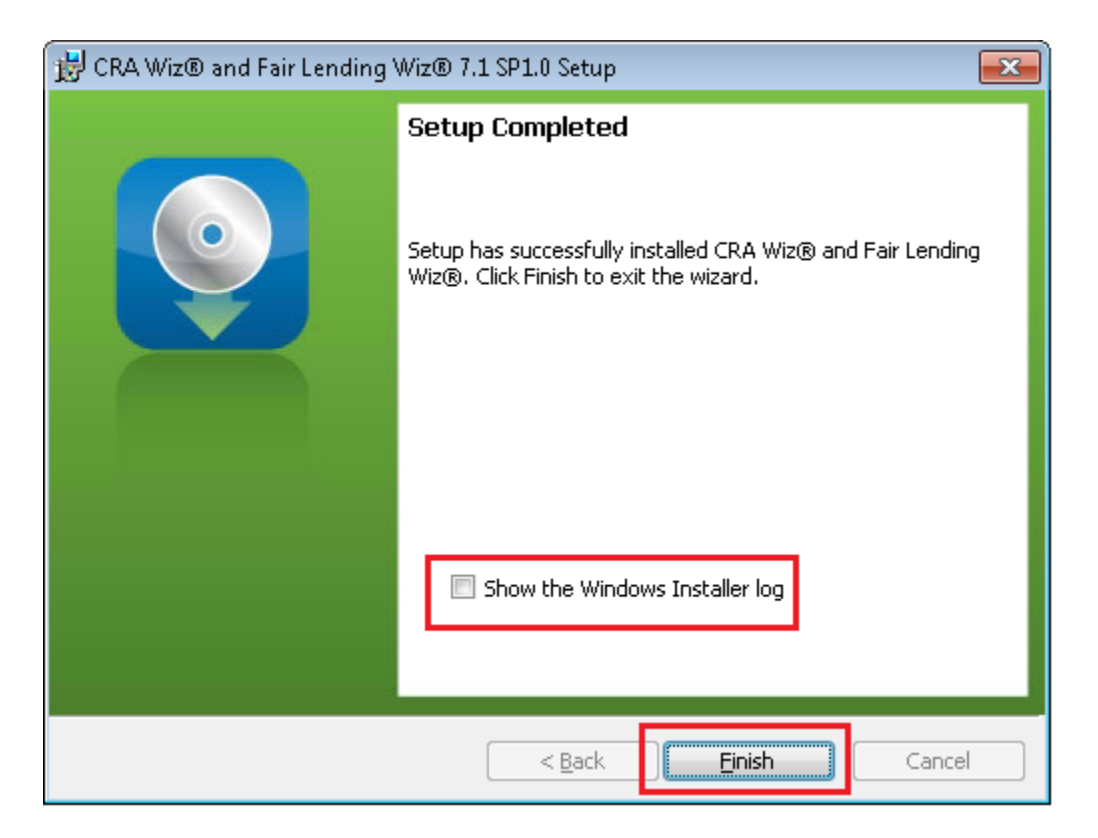

#### Note:

To view a Windows log of the installation process, click the **Show the Windows Installer log** checkbox. When you exit the installer, Windows displays the log.

Click the Finish button.

Installation is complete.

# **Confirming Installation on SQL Server**

To confirm the installation of the update on your SQL Server, ask your DBA to run the T-SQL script below and confirm the returned value is **71.10.56**:

SELECT VALUE FROM ObjectStore.dbo.Properties where property='back-end version'

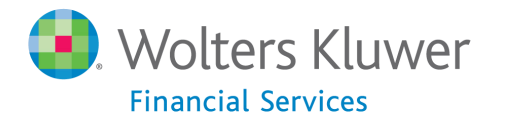

About Wolters Kluwer Financial Services - Wolters Kluwer Financial Services provides audit, risk and compliance solutions that help financial organizations improve efficiency and effectiveness across their enterprise. Whether complying with regulatory requirements, addressing a single key risk, or working toward a holistic risk management strategy, more than 15,000 customers worldwide count on Wolters Kluwer Financial Services for a comprehensive and dynamic view of risk management and compliance. With more than 30 offices in over 20 countries, the company's prominent brands include: FRSGlobal, ARC Logics for Financial Services, PCI, Bankers Systems, VMP® Mortgage Solutions, AppOne®, GainsKeeper®, Capital Changes, NILS, AuthenticWeb™ and Uniform Forms™. Wolters Kluwer Financial Services is part of Wolters Kluwer, a leading global information services and publishing company with annual revenues of (2011) €3.4 billion (\$4.7 billion) and approximately 19,000 employees worldwide. Please visit our website for more information.

Wolters Kluwer Financial Services 130 Turner Street Building 3, 4th Floor Waltham, MA 02453

800.261.3111

© 2016 Wolters Kluwer Financial Services

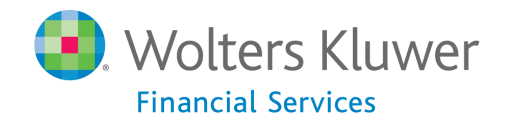